Москва, 2023

Версия 1.0

Программа радарного процессора (программа радарного процессора)

## УКАЗАНИЯ ПО ЭКСПЛУАТАЦИИ ЭКЗЕМПЛЯРА ПО

## Оглавление

| 1. Доступ к программному обеспечению                   | 3 |
|--------------------------------------------------------|---|
| 2. Проверка работоспособности программного обеспечения | 4 |

## 1. Доступ к программному обеспечению

Актуальная версия программного обеспечения «Программа радарного процессора» доступна по ссылке <u>https://geo-dinamika.ru/files/rp.tar</u>.

Описание процесса установки программы радарного процессора приведено в документе «Инструкция по установке экземпляра программы радарного процессора», который входит в комплект документации, прилагаемой к заявке на регистрацию данного программного обеспечения.

## 2. Проверка работоспособности программного обеспечения

При проверке работоспособности программы радарного процессора экспертом отсутствует подключение к источникам информации — береговым радиолокационным станциям и базовым станциям автоматических идентификационных систем из состава систем управления движением судов. В связи с данным обстоятельством ниже изложен единственно возможный способ проверки работоспособности программы радарного процессора в условиях автономной ее эксплуатации.

Перед проверкой работоспособности программы радарного процессора следует установить ее в соответствии с документом «Инструкция по установке экземпляра программы радарного процессора», который входит в комплект документации, прилагаемой к заявке на регистрацию данного программного обеспечения.

Для запуска программы радарного процессора используются следующие команды, вводимые в окне терминала:

cd rp

LD\_LIBRARY\_PATH=\$LD\_LIBRARY\_PATH:./ ./ParsingAsterix48 portIn:12010 portOut:12040 - noFrame -printData

Для проверки работоспособности программы радарного процессора в другом окне терминала необходимо ввести команду:

telnet localhost 12010

При этом в окне терминала, в котором запущена программа радарного процессора, должно появиться сообщение аналогичное указанному ниже:

"[15.50.01]New client 24 connected (::ffff:127.0.0.1:12010)"

При появлении данного сообщения в окне терминала проверка программы радарного процессора считается успешно пройденной.